チケット購入前に準備するもの

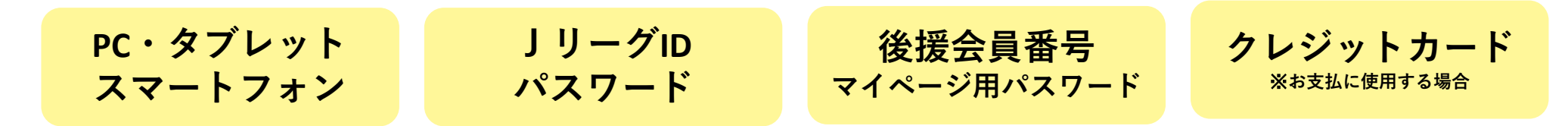

## エスパルスメンバー マイページへのログイン方法

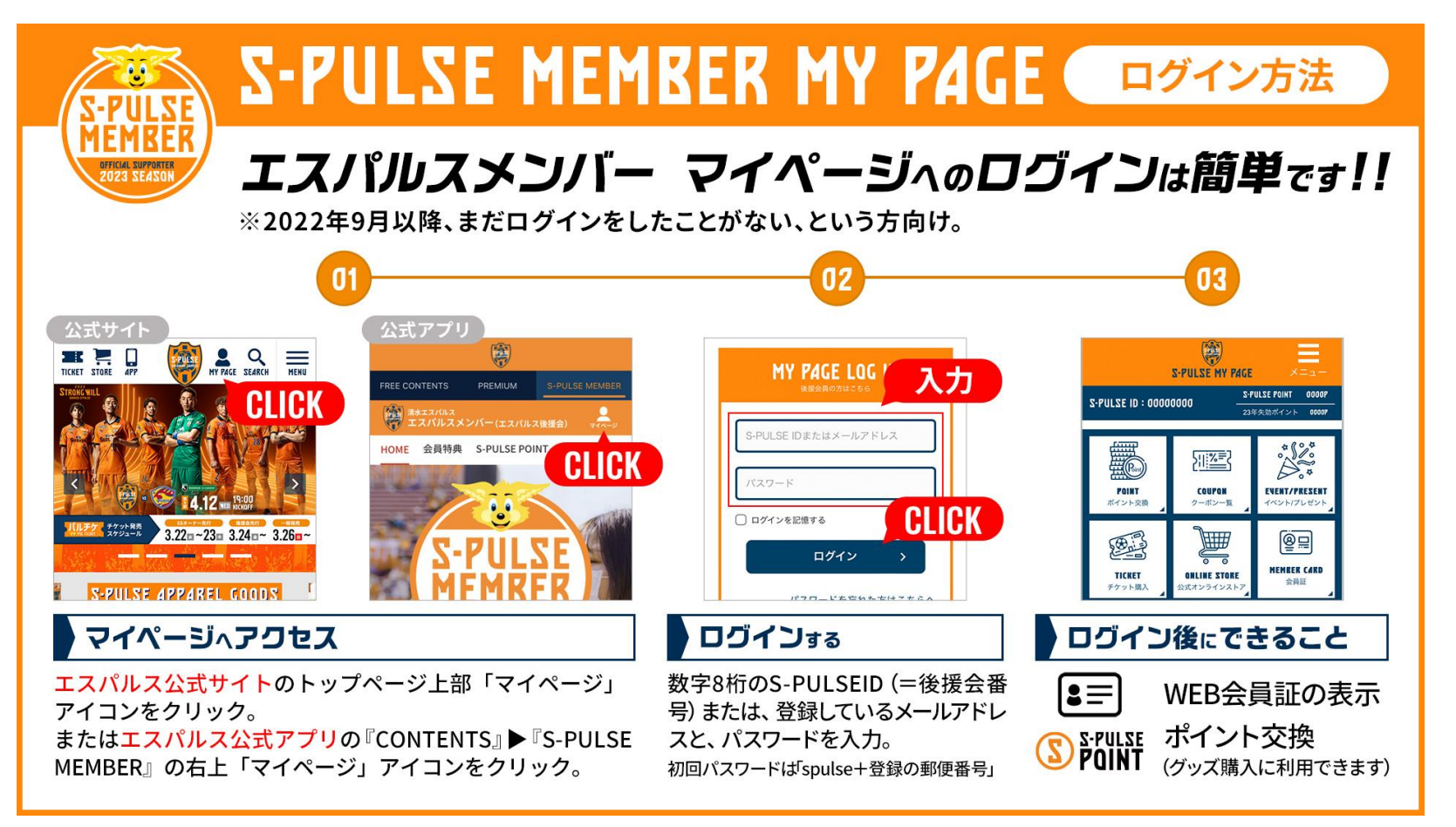

# ①後援会員マイページにログインして、【応援デー優待シリアルキー】を確認する

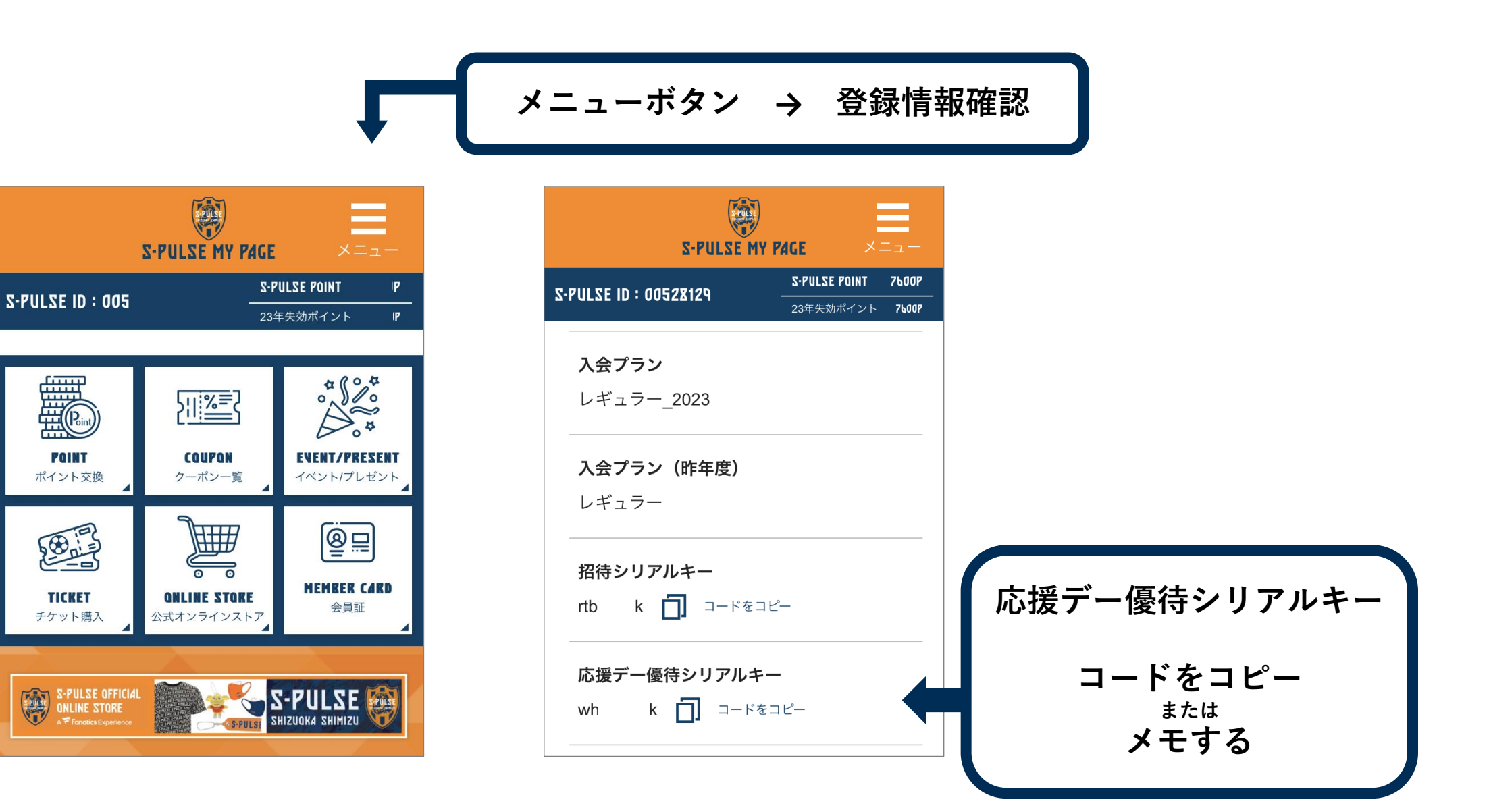

②「購入専用ページ」で、ページの一番下に【応援デー優待シリアルキー】を入力する

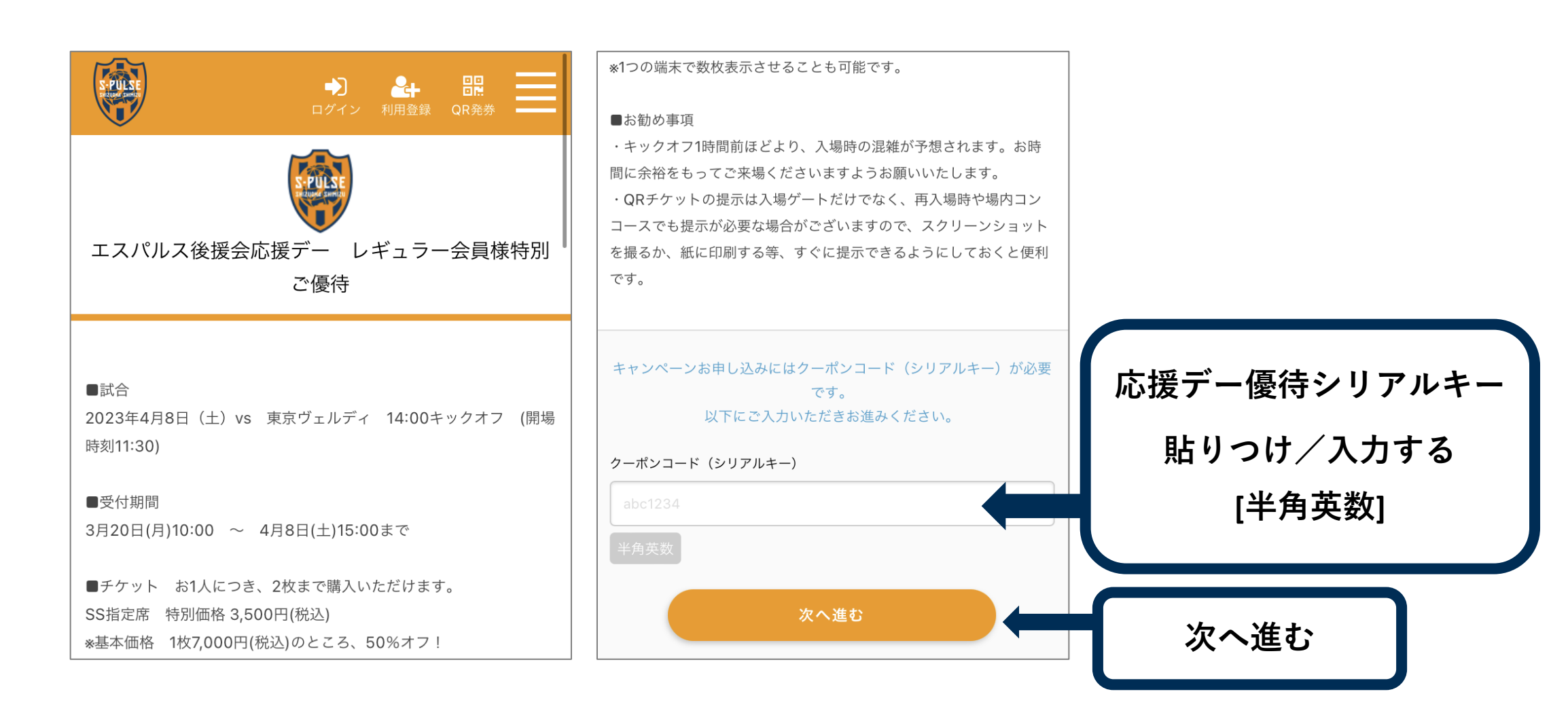

### **③ 席種を選択**

#### ご希望の席種で「QRチケット」または「店頭発券」のいずれかを選択 ※現金でお支払いご希望の方は「店頭発券」を選択してください

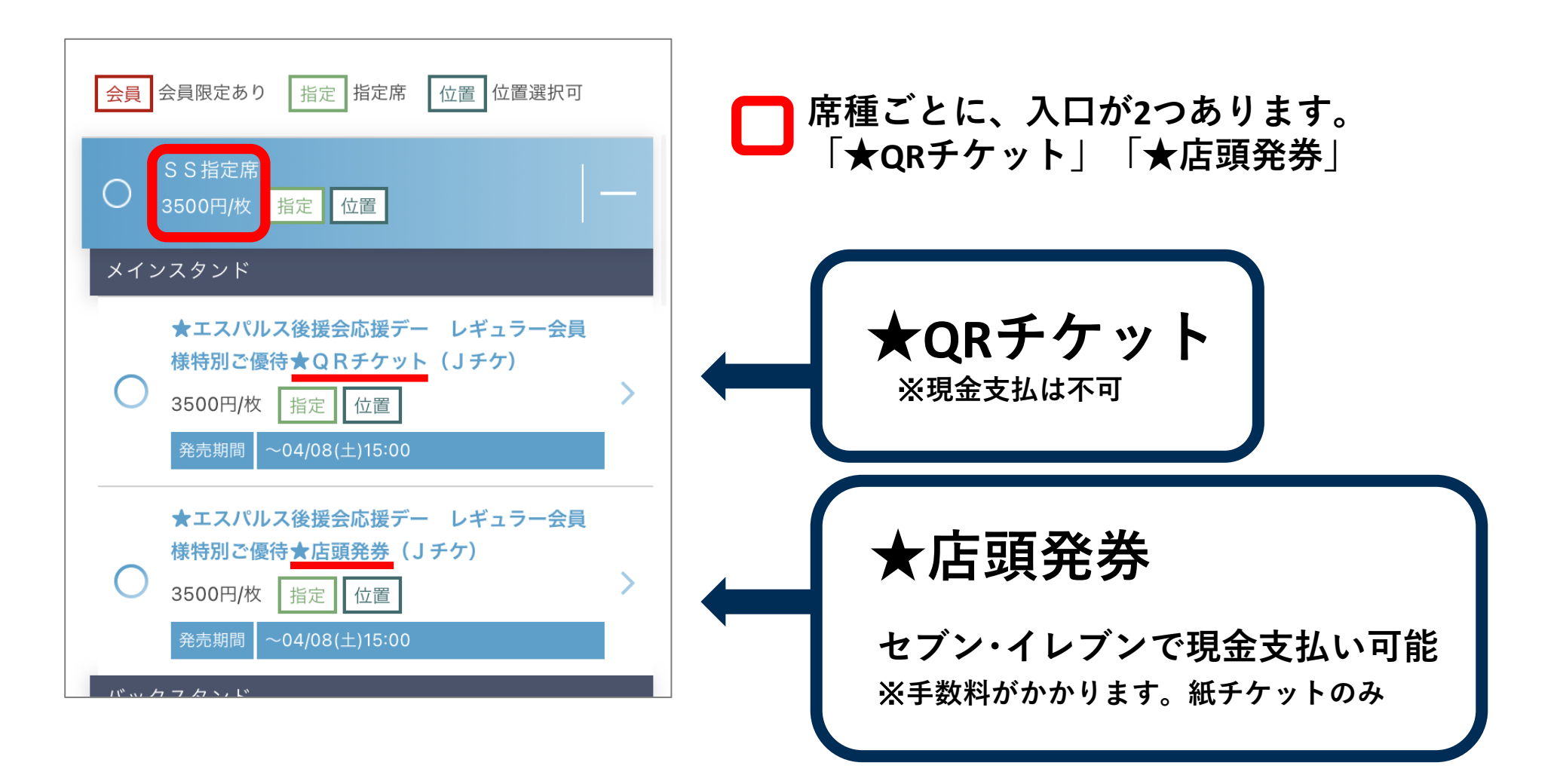

# ④「お支払い方法」「お受取り方法」を選択し、チケット購入

### ★QRチケット

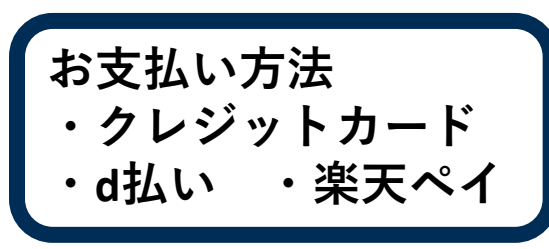

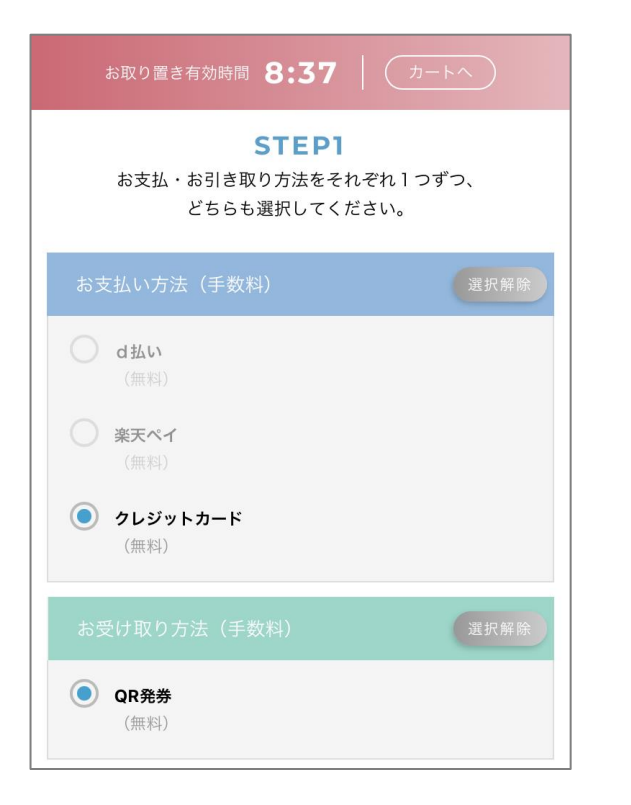

★店頭発券

お支払い方法 ・セブン・イレブン支払(現金OK) ・クレジットカード ・d払い ・楽天ペイ

「セブン・イレブンで支払」を 選択すると「13桁の払込票番号」が 発行されます。 期限までに店舗でお支払いください。

| お取り置き有効時間 8:37   カートへ                                  |               |
|--------------------------------------------------------|---------------|
| <b>STEP1</b><br>お支払・お引き取り方法をそれぞれ1つずつ、<br>どちらも選択してください。 | 全             |
| お支払い方法 (手数料) 選択解除                                      | 騨             |
| () dthu                                                |               |
| (無料)                                                   | đ             |
| <ul><li> 楽天ペイ<br/>(無料)</li></ul>                       | 肺             |
| クレジットカード                                               | t             |
| (無料)                                                   | *             |
| () セブン-イレブンで支払                                         | *             |
| (220円/件)                                               | *             |
|                                                        | 3             |
| お受け取り方法(手数料) 選択解除                                      | <b>※</b><br>找 |
| <ul> <li>セブン-イレブンで発券<br/>(110円/枚)</li> </ul>           |               |

| <b>STEP2</b><br>必要事項を入力してください。                                                                                                    |
|----------------------------------------------------------------------------------------------------|
| 全国のセブン-イレブン店舗にて24時間お支払できます。                                                                                                    |
| 購入完了後、「13桁の払込票番号」を持って、支払期限までにレ<br>ジで代金をお支払ください。支払期限の最終日は23:30までとな<br>ります。23:30を過ぎますと、ご予約のチケットが無効となりま<br>すのでご注意ください。                           |
| 購入1件につき220円の決済手数料がかかります。                                                                                                    |
| セブン-イレブンでチケットを発券いただくことができます。                                                                                                    |
| *全国のセブン-イレブン店舗で発券いただけます。<br>*発券には「払込票番号(13桁)」が必要です。<br>*「払込票番号(13桁)」の確認は、ご購入後「購入履歴」より行え<br>ます。<br>*発券の際は「払込票番号(13桁)」をメモの上、店舗レジに直接お<br>持ちください。 |

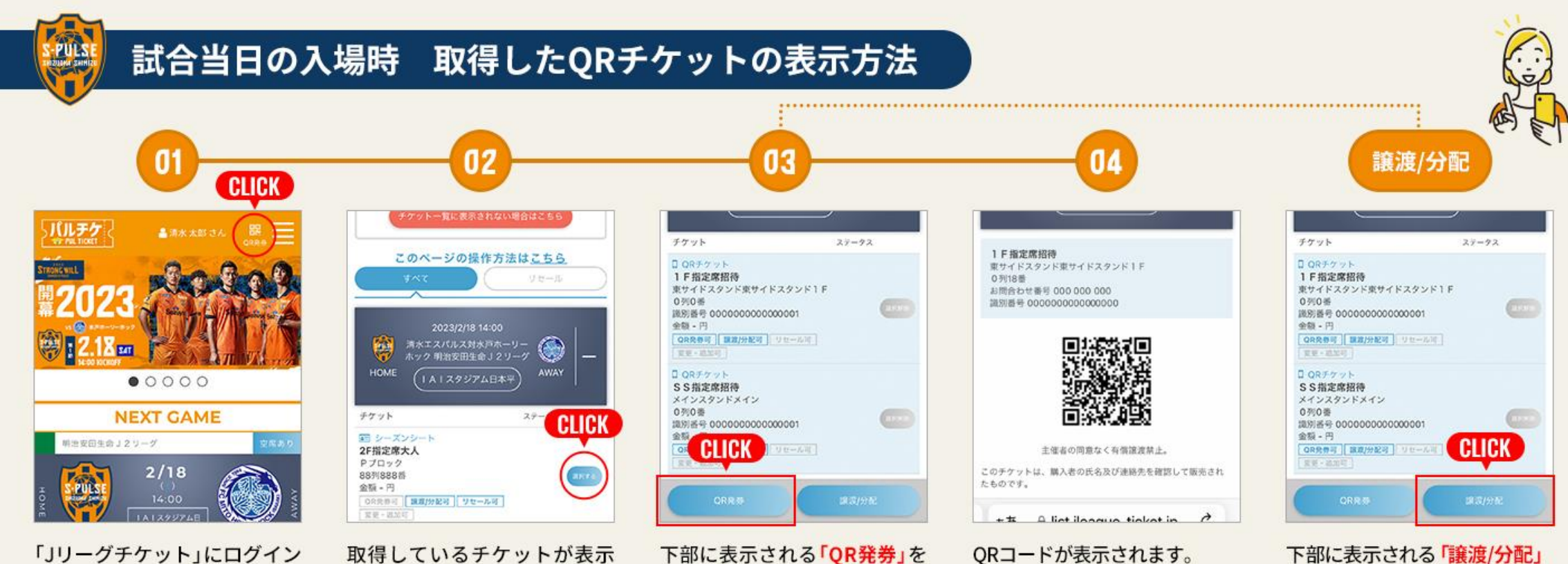

「Jリーグチケット」にログイン し、ページ上部の「QR発券」を クリックしてください。 取得しているチケットが表示 されます。観戦する試合の「選 択する」をクリックしてくださ い。QRチケットは複数まとめ て選択→表示ができます。 下部に表示される「QR発券」を クリックしてください。 ※入場にはひとりにつき1つの QRチケットが必要です。 QRコードが表示されます。 入場ゲートでQRチケットをスタ ッフに提示してください。

下部に表示される「譲渡/分配」 を選択すると「URLをコピー」か 「LINEで送る」が表示されます。 選択して、譲渡/分配を実施して ください。

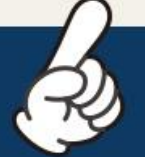

QRチケットの提示は入場ゲートだけでなく、<mark>再入場時や場内コンコースでも提示が必要</mark>な場合がございますので、 スクリーンショットを保存、または紙に印刷する等、すぐに提示できるようにしておくと便利です!!